## **MODE OPERATOIRE CERTIFICAT**

Télécharger le certificat sur votre ordinateur.

Ouvrir le fichier

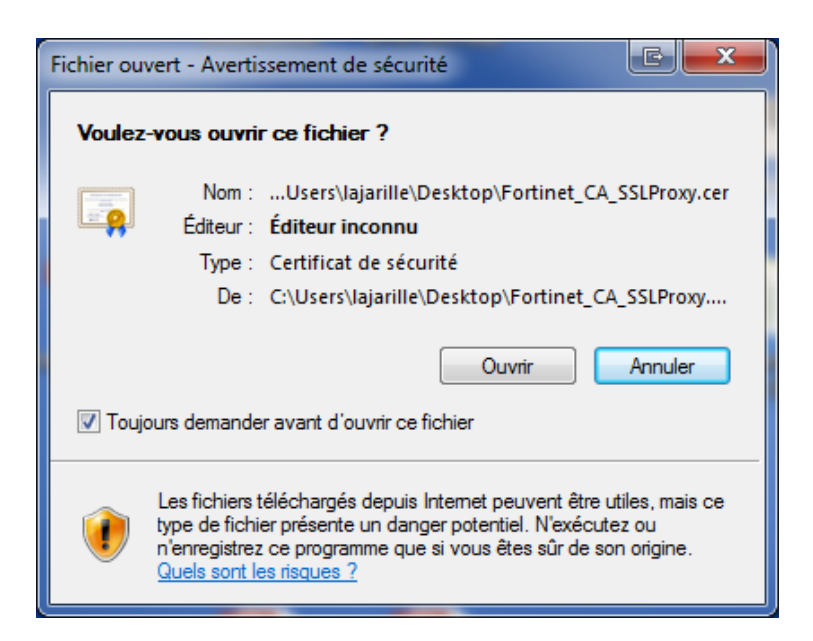

Cliquer sur « Installer le certificat »

| Certificat                                                                                    |
|-----------------------------------------------------------------------------------------------|
| Général Détails Chemin d'accès de certification                                               |
| Informations sur le certificat                                                                |
| Ce certificat est conçu pour les rôles suivants :                                             |
| Toutes les stratégies d'émissions Toutes les stratégies d'application                         |
|                                                                                               |
| Délivré à : FortiGate CA                                                                      |
| Délivré par : FortiGate CA                                                                    |
| Valide du 18/ 10/ 2008 au 13/ 10/ 2028                                                        |
| Installer le certificat Dédaration de l'émetteur<br>En savoir plus sur les <u>certificats</u> |
| ОК                                                                                            |

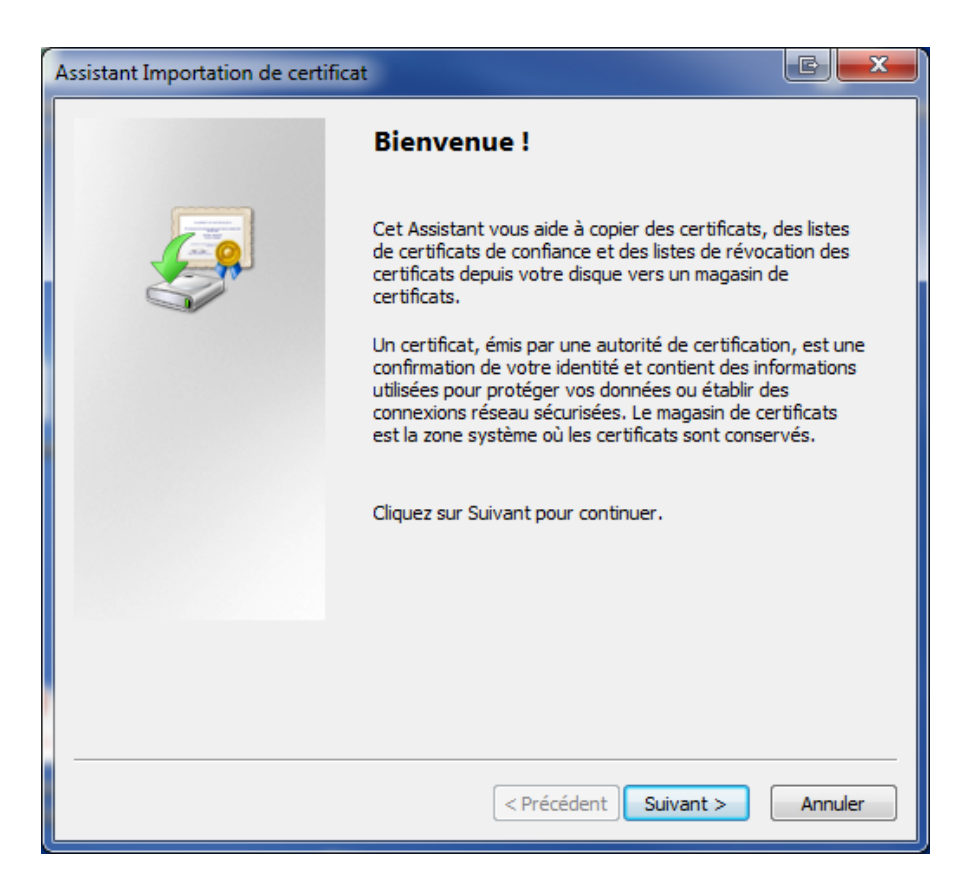

Sélectionner « placer tous les certificats dans le magasin suivant » et faites « parcourir... »

| Assistant Importation de certificat                                                                                           |
|----------------------------------------------------------------------------------------------------|
| Magasin de certificats<br>Les magasins de certificats sont des zones système où les certificats sont stockés.                 |
| Windows peut sélectionner automatiquement un magasin de certificats, ou vous<br>pouvez spécifier l'emplacement du certificat. |
| 🔘 Sélectionner automatiquement le magasin de certificats selon le type de certificat                                          |
| Placer tous les certificats dans le magasin suivant                                                                           |
| Magasin de certificats :                                                                                                    |
| Parcourir                                                                                                    |
|                                                                                                    |
|                                                                                                    |
| En savoir plus sur les <u>magasins de certificats</u>                                                                         |
| < Précédent Suivant > Annuler                                                                                                 |

Choisir « autorité de certification racines de confiance » et cliquer sur « ok ».

| - | Sélectionner un magasin de certificats 📧 💌                       |
|---|------------------------------------------------------------------|
|   | Sélectionnez le magasin de certificats que vous voulez utiliser. |
|   | Personnel                                                        |
|   |                                                                  |
|   | Confiance de l'entreprise                                        |
|   |                                                                  |
|   |                                                                  |
| l | Éditeurs annouvés                                                |
| 1 | 4                                                                |
|   | Afficher les magasins physiques                                  |
|   | OK Annuler                                                       |

Puis suivant

| Assistant Importation de certificat                                                                                           |
|----------------------------------------------------------------------------------------------------|
| Magasin de certificats<br>Les magasins de certificats sont des zones système où les certificats sont stockés.                 |
| Windows peut sélectionner automatiquement un magasin de certificats, ou vous<br>pouvez spécifier l'emplacement du certificat. |
| O Sélectionner automatiquement le magasin de certificats selon le type de certificat                                          |
| Placer tous les certificats dans le magasin suivant                                                                           |
| Magasin de certificats :                                                                                                    |
| Autorités de certification racines de confiance Parcourir                                                                     |
| En savoir plus sur les <u>magasins de certificats</u>                                                                         |
| < Précédent Suivant > Annuler                                                                                                 |

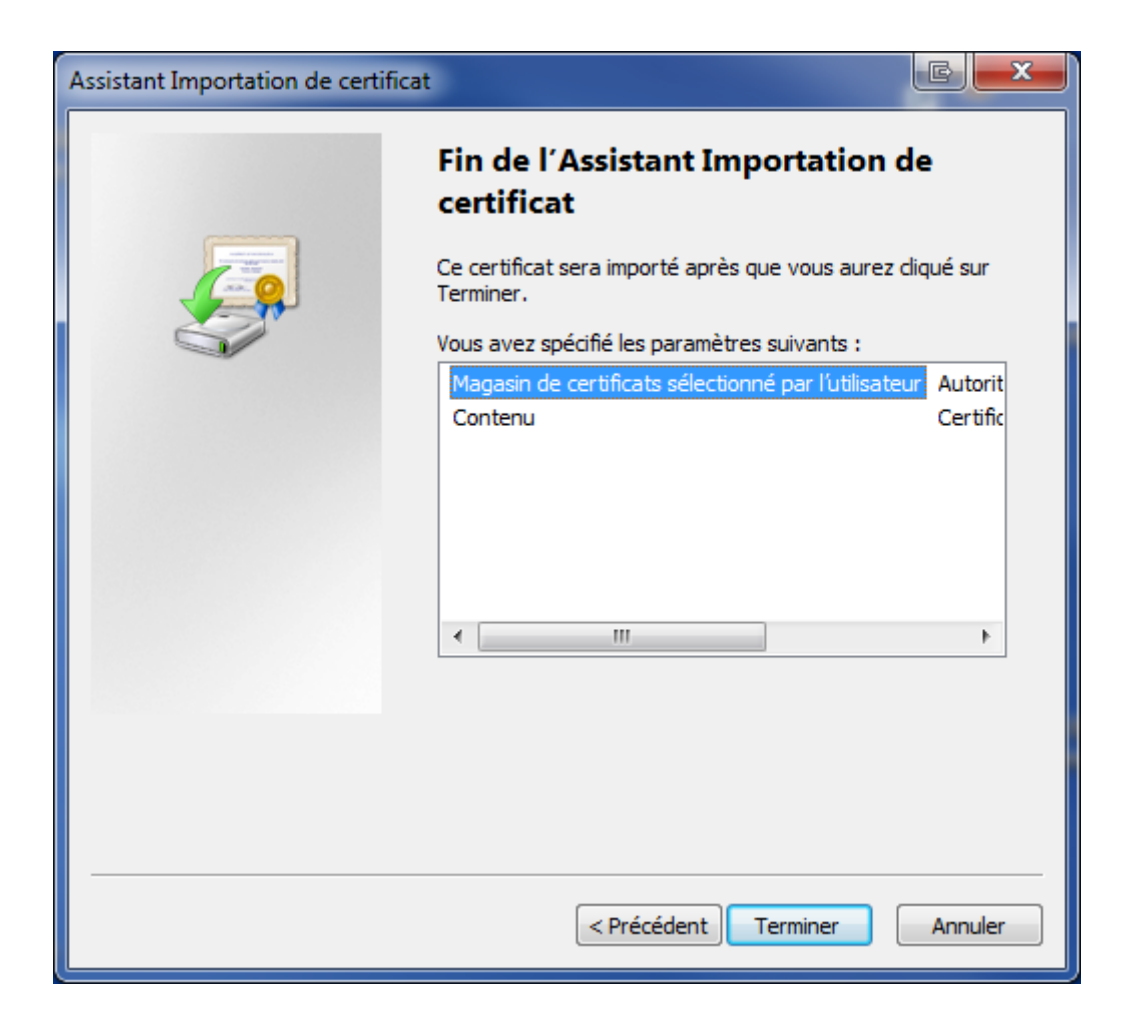

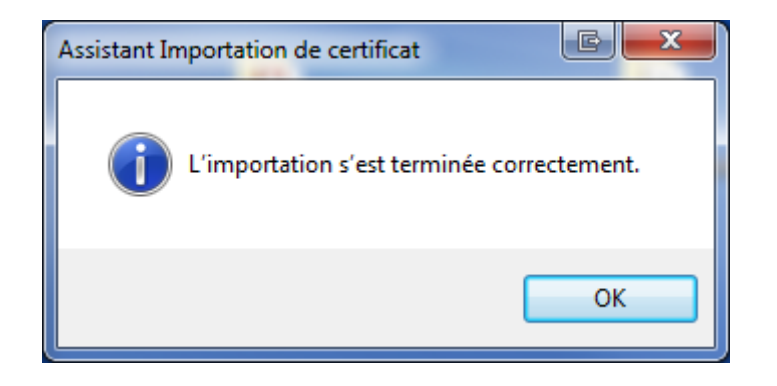